### ネットワーク実験集

## 2-1: プライベート IP 確認実験 及び 2-2: グローバル IP 確認

(1)コマンドプロンプト

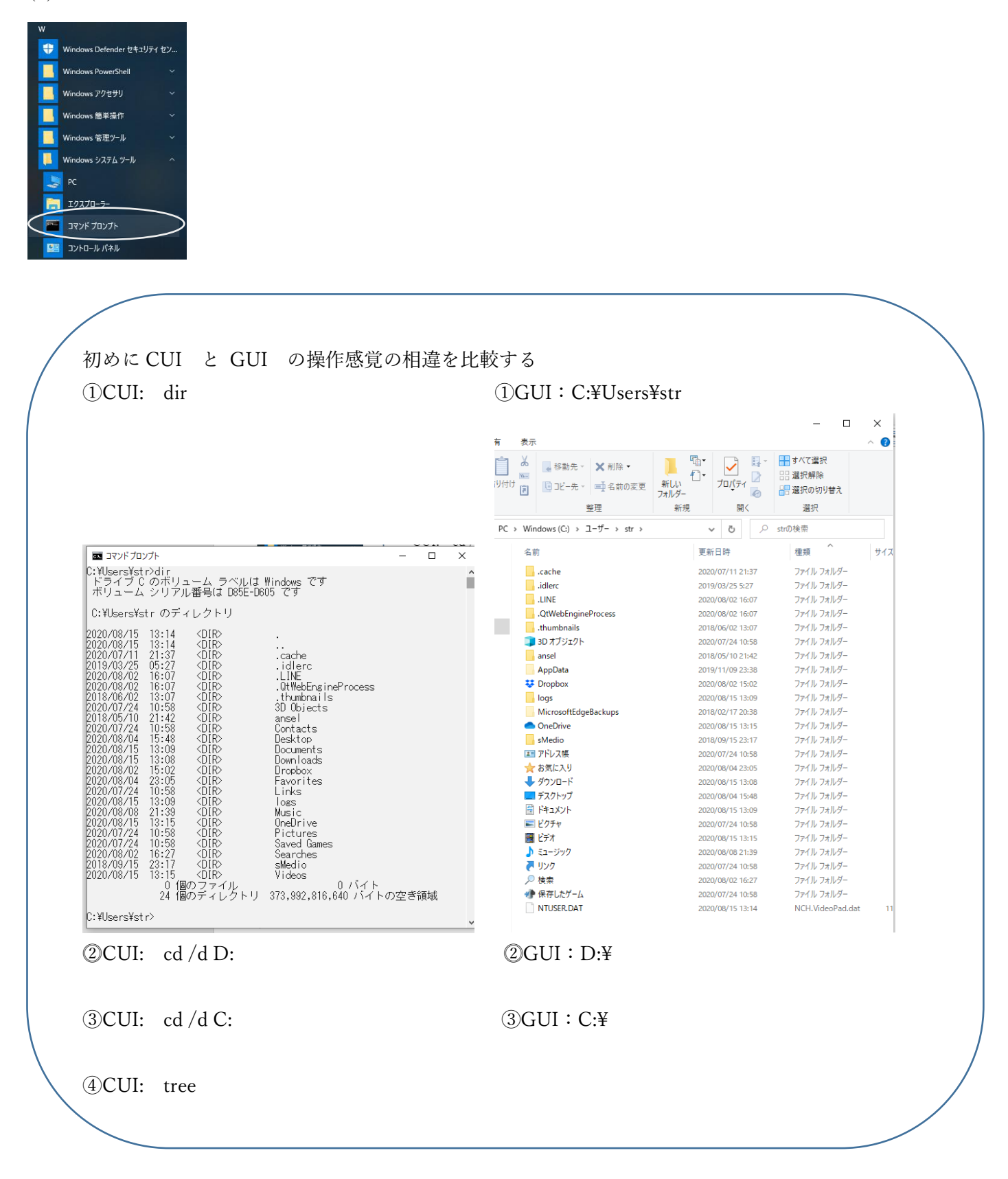

(2) Ipconfig/all → ローカル PC の LAN 内での IP アドレスを確認

T:¥>ipconfig/all

Windows IP 構成

ホスト名.....: プライマリ DNS サフィックス IPv4 アドレス .....: \_\_\_\_\_ . \_\_\_\_ チェック1 サブネット マスク .....: \_\_\_\_\_ . \_\_\_\_ ネットワークの範囲を定義

IPv4 アドレス、サブネットマスク⇒ネットワークの範囲(サブネット)を指定

| IP アドレス/サブネットマスク             | ネットワーク範囲(                                 | (サブネット)                                                                         | パソコン等の数                                                             |
|------------------------------|-------------------------------------------|---------------------------------------------------------------------------------|---------------------------------------------------------------------|
| 192.168.10.1 / 255.255.255.0 | 192.168.10.0~192                          | .168.10.255                                                                     | 256-2=                                                              |
|                              | 192.168.10.20<br>255.255.255.0<br>別ネットワーク | <ul> <li>192.168.20.30</li> <li>255.255.255.0</li> <li>255.255.255.0</li> </ul> | <mark>ネットワーク範囲-2 (利用不可)</mark><br>先頭:ネットワークアドレス、<br>最終:ブロードキャストアドレス |
| 192.168.10.1 / 255.255.0.0   | 192.168.0.0~192.1                         | 168.255.255                                                                     | 256 * 256-2=                                                        |
|                              |                                           |                                                                                 | <b>ネットワーク範囲−2(利用不可)</b><br>先頭:ネットワークアドレス、                           |
|                              | 192.168.10.20                             | 192.168.20.30                                                                   | 最終:ブロードキャストアドレス                                                     |
|                              | 255.255.0.0                               | 255.255.0.0                                                                     |                                                                     |
|                              | 同一ネットワ-                                   | ーク➡通信可能                                                                         |                                                                     |

 デフォルト ゲートウェイ ..:
 .
 .
 チェック2

 DNS サーバー.....:
 .
 .
 .
 チェック3

 NetBIOS over TCP/IP ..
 .::
 有効
 チェック3

(3) ブラウザを開き、下記へアクセスを行い、グローバル IP アドレスを確認
 https://test-ipv6.com/index.html.ja\_JP https://www.cman.jp/network/support/go\_access.cgi
 プライベート IP: \_\_\_\_\_\_ チェック1 →自機 PC の数値: \_\_\_\_\_\_
 グローバル IP : \_\_\_\_\_\_ チェック4

## 2-3:導通確認実験

| 校内の ADSV…DNS サーバへの導通実験 |            |
|------------------------|------------|
| T:¥>ping               | チェック3を代入する |
| 結果                     | チェック 5     |

# 2−4:ポート確認実験

コマンドプロンプト netstat, netstat - ano ⇒ ポート、通信状態を確認
 結果考察

| T:¥>netsta              | t-ano アクテ       | ィブな接続          |               |        |       |  |
|-------------------------|-----------------|----------------|---------------|--------|-------|--|
| プロトコル                   | ローカル アドレス       | 外部アドレス         | 状態            | PID    |       |  |
| TCP                     | 0.0.0.0:80      | 0.0.0.0:0      | LISTENING     | 3292   | チェック6 |  |
| TCP                     | 0.0.0:135       | 0.0.0.0:0      | LISTENING     | 1032   | 中略    |  |
| UDP                     | 127.0.0.1:65000 | *.*            |               | 3564   |       |  |
|                         |                 |                |               |        |       |  |
| ③ タスクマン                 | ネージャ→サービスから     | Windows で実行中のご | プロセスの PID(プロ・ | セス ID) | を調べる  |  |
| 通常 WEB サーバへのアクセスはポート 80 |                 |                |               |        |       |  |

| 参考 20.21:ftp、 | 25 : s | mtp、    | 80:http、 | 110:pop3、 | 443 : https |
|---------------|--------|---------|----------|-----------|-------------|
| 名前            | PID    | 説明      | 状態       | グループ      |             |
| Apache2.4     | 3292   | Apache2 | 2.4 実行   | 中         | チェック7       |

 チェック 5,6 からポート 80 が使用されるのは ( )である。

 本校情報処理室では WEB 用のポートは ( )に使われている。

## 2-5:DNS 確認実験

① コマンドプロンプト nslookup www.yahoo.co.jp 8.8.8.8 と入力して Enter 、nslookup www.mext.go.jp 8.8.8.8 と入力して Enter それぞれのドメイン名に対する IP を確認する T:¥> nslookup www.yahoo.co.jp 8.8.8.8 サーバー: dns.google Address: . . . チェック3と同値 権限のない回答: 名前: edge12.g.yimg.jp Address: \_\_\_\_\_. . . . チェック8 Aliases: www.yahoo.co.jp T:¥>nslookup www.mext.go.jp サーバー: dns.google Address: \_\_\_\_\_. . . . 権限のない回答: 名前: www.mext.go.jp Addresses: チェック9 IPv チェック10 IPv . . .

**2-6:パケット確認実験** ① パケット分析 情報処理室 43 番機から yahoo へ接続

| No. Time                                             |                                                      | Source                                                                        | Destination                                       | Protocol   | Length Info           |                    |                                                             |
|------------------------------------------------------|------------------------------------------------------|-------------------------------------------------------------------------------|---------------------------------------------------|------------|-----------------------|--------------------|-------------------------------------------------------------|
| _ 10.0                                               | 00000                                                | 192.368.38.343                                                                | 252.348.38.384                                    | NBSS       | 55 NBSS Continuation  | n Message          |                                                             |
| 2 0.0                                                | 00377                                                | 111.168.18.384                                                                | 110.108.38.143                                    | TCP        | 66 445 → 52938 [ACK   | ] Seq=1 Ack=2 Win= | 251 Len=0 SLE=1 SRE=2                                       |
| 3 0.9                                                | 8/022                                                | 100.008.08.000                                                                | 202.208.28.209                                    | DNS        | 75 Standard query 0:  | xce/4 A www.yahoo. | co.jp                                                       |
| 51.0                                                 | 12343                                                | 101.000.00.000                                                                | 110.000.00.000                                    | TCP        | 66 53325 → 443 [SYN   | l Seg=0 Win=65535  | WW.yanoo.co.jp CNAME edge12.g.yimg.jp A 105.79.217.124      |
| 6 1.0                                                | 12343                                                | 191.108.08.141                                                                | 181.75.217.124                                    | TCP        | 66 53324 → 443 [SYN   | Seq=0 Win=65535    | Len=0 MSS=1460 WS=256 SACK_PERM=1                           |
| 7 1.0                                                | 23443                                                | 181.79.217.124                                                                | 151.048.06.145                                    | TCP        | 66 443 → 53324 [SYN   | , ACK] Seq=0 Ack=1 | Win=64240 Len=0 MSS=1460 SACK_PERM=1 WS=2048                |
| 8 1.0                                                | 23463                                                | 381.75.217.124                                                                | 292.268.38.241                                    | TCP        | 66 443 → 53325 [SYN   | , ACK] Seq=0 Ack=1 | Win=64240 Len=0 MSS=1460 SACK_PERM=1 WS=2048                |
| 9 1.0                                                | 23485                                                | 192, 348, 38, 343                                                             | 181,76,217,124                                    | TCP        | 54 53324 → 443 [ACK   | ] Seq=1 Ack=1 Win= | 262144 Len=0                                                |
| 10 1.0                                               | 23487                                                | 152.568.38.547                                                                | 181.79.217.128                                    | TCP        | 54 53325 → 443 [ACK   | ] Seq=1 Ack=1 Win= | 262144 Len=0                                                |
| 12 1 0                                               | 25808                                                | 100.008.08.007                                                                | 101.74.017.124                                    | TLSV1.2    | 258 Client Hello      |                    |                                                             |
| 13 1.0                                               | 36845                                                | 181.79.217.124                                                                | 193, 188, 38, 141                                 | TCP        | 60 443 → 53325 [ACK   | Sea=1 Ack=205 Wi   | n=65536 Len=0                                               |
| 14 1.0                                               | 36859                                                | 181.75.217.124                                                                | 192.568.38.543                                    | TCP        | 60 443 → 53324 [ACK   | ] Seq=1 Ack=205 Wi | n=65536 Len=0                                               |
| 15 1.0                                               | 37247                                                | 181.79.217.124                                                                | 151.568.38.543                                    | TLSv1.2    | 1514 Server Hello     |                    |                                                             |
| 16 1.0                                               | 37265                                                | 192.168.38.147                                                                | 185.79.217.124                                    | TCP        | 54 53325 → 443 [ACK   | ] Seq=205 Ack=1461 | Win=262144 Len=0                                            |
| 17 1.0                                               | 37458                                                | 383.79.317.134                                                                | 192.168.38.147                                    | TCP        | 1514 443 → 53325 [ACK | ] Seq=1461 Ack=205 | Win=65536 Len=1460 [TCP segment of a reassembled PDU]       |
| 18 1.0                                               | 37458                                                | 181.75.217.128                                                                | 100.008.08.040                                    | TCP        | 1230 443 → 53325 [PSH | , ACK] Seq=2921 Ac | k=205 Win=65536 Len=1176 [TCP segment of a reassembled PDU] |
| 20 1 0                                               | 10712                                                | 181.75.217.128                                                                | 101.108.00.101                                    | TLSv1 2    | 1180 Centificate Ser  | J Seq=205 ACK=4097 | Server Hello Done                                           |
| 21 1.0                                               | 40734                                                | 191, 168, 38, 161                                                             | 181.79.217.124                                    | TCP        | 54 53325 → 443 [ACK   | Sea=205 Ack=5223   | Win=260864 Len=0                                            |
| 22 1.0                                               | 45610                                                | 181.79.217.124                                                                | 292.568.38.543                                    | TLSv1.2    | 1514 Server Hello     |                    |                                                             |
| 0000 ec cd<br>0010 00 29<br>0020 0a cc<br>0030 08 03 | 6d 0d 95 9<br>6c 33 40 0<br>ce ca 01 b<br>a0 c7 00 0 | 77 90 1b 0e e2 dd 35<br>30 80 06 00 00 c0 a8<br>5d 6d 7d e7 c0 74 e5<br>30 00 | 08 00 45 00m<br>14 8f c0 a8 -)13@-<br>1b fc 50 10 | 5E<br>n}tF |                       |                    |                                                             |
| 項目                                                   | 3                                                    | 説                                                                             | 明                                                 |            |                       |                    |                                                             |
| No.                                                  | :                                                    | 採取したパク                                                                        | アットの順番                                            |            |                       | Protocol           | : プロトコル                                                     |
| Time                                                 | :                                                    | 1番目のパケ                                                                        | ットから経過                                            | した日        | 時間                    | Length             | :フレームの長さを Byte で表示                                          |
| Source                                               | :                                                    | 送信元の IP                                                                       | アドレス、M                                            | lac ア      | ドレス                   | Info:その            | パケットの意味                                                     |
| Destinat                                             | tion :                                               | 送信先の IP                                                                       | アドレス、N                                            | lac ア      | ドレス                   |                    |                                                             |
| 2                                                    |                                                      | との通信-                                                                         | $\rightarrow$                                     | $\sim$     | 問合せ                   | ・応答→               | との通信開始 チェック 11                                              |
| ③ SYN                                                | I (Syno                                              | chronize):も                                                                   | LEL AC                                            | CT (A      | cknowledge) :         | はい                 |                                                             |
|                                                      | ľ                                                    | 3ウェイハン                                                                        | ドシェイク】                                            | ت<br>ر     | チェック 12               |                    |                                                             |
| Client                                               | →                                                    | (                                                                             | ) 🔿                                               |            | Server                | CT O               | 亚口,一 与兴后二 水亚后开,兴兴了亚口                                        |
| Client                                               | ←                                                    | (                                                                             | ,<br>) ←                                          |            | Server                | SEQ                | 备亏・アーダ达信兀か交信允に达る奋亏<br>                                      |
|                                                      |                                                      |                                                                               | ) `                                               |            | C C                   | ACK                | 番号:データ受信先が送信元に送る番号                                          |
| Client                                               |                                                      | (                                                                             | ) 🔿                                               |            | Server                |                    |                                                             |